## 查詢筆記型電腦的 MAC 位址

【方法一】利用 cmd 命令提示字元查詢

步驟1:

①請點選桌面下方「放大鏡」圖示,②再輸入「cmd」後,按 Enter 進入命令提示字元畫面。

|      | 1               |       |     |       |         |        |      |  |
|------|-----------------|-------|-----|-------|---------|--------|------|--|
| 資源回り | 全部 應用程式 文件      | 設定 相片 | 電子郵 | 件網頁   | 更多 ▼    |        | 意見反應 |  |
|      | 最佳比對            |       |     |       |         |        |      |  |
|      | 命令提示字元<br>應用程式  |       |     |       |         | ει.    |      |  |
|      | 應用程式            |       |     |       | Î       | 命令提示字元 |      |  |
|      | startDev.cmd    |       | >   |       |         | 應用程式   |      |  |
|      | startInvent.cmd |       | >   |       |         |        |      |  |
|      | 搜尋網路            |       |     | □ 開啟  |         |        |      |  |
|      | ♀ cmd - 查看網頁結果  |       | >   | 🔽 以系  | 統管理員身分報 | 執行     |      |  |
|      | 文件 - 這部電腦 (1+)  |       |     | 🗋 開啟  | 檔案位置    |        |      |  |
|      | 設定 (1)          |       |     | -口 釘選 | 到 [開始]  |        |      |  |
|      |                 |       |     | -口 釘選 | 到工作列    |        |      |  |
|      |                 |       |     |       |         |        |      |  |
|      |                 |       |     |       |         |        |      |  |
|      |                 |       |     |       |         |        |      |  |
|      |                 |       |     |       |         |        |      |  |
|      | 0               |       |     |       |         |        |      |  |
|      |                 |       |     | -     |         |        |      |  |
| .(1  |                 |       | -   |       | P 🗉 🛛   | v I    |      |  |

## 步驟 2:於命令提示字元,鍵盤輸入「ipconfig/all」,再按下 Enter 鍵執行

| on. 命令提示字元                                                                     | —   |    | × |
|--------------------------------------------------------------------------------|-----|----|---|
| Microsoft Windows [版本 10.0.19042.1237]<br>(c) Microsoft Corporation. 著作權所有・並保留 | 一切權 | 利。 | ^ |
| C:\Users\Administrator>ipconfig/all                                            |     |    |   |

①畫面下拉找到「無線區域網路介面卡 Wi-Fi:」。注意要有「Wi-Fi」的那一組資料才是正確的

②找到「實體位址...」,後面由英文與數字組成的 6 組位址,即是設備的 MAC 位址。

注意事項:

(1)填表時請以冒號:半形分隔,不要用減號-

(2)範例格式「 8D:01:B6:14:A7:C9 」

(3)英文字母均為大寫,請注意數字 8 和字母 B,沒有字母 O,只有數字 0 (零)

🚾 命令提示字元

|               | 描述                                                                                                    | Microsoft Wi-Fi Direct Virtual Adapter          |
|---------------|----------------------------------------------------------------------------------------------------|-------------------------------------------------|
| 無             | 線區域網路介面卡 區域連線* 10:                                                                                                    |                                                 |
|               | 媒體狀態                                                                                                    |                                                 |
| <del>بب</del> | 線區域網路介面卡 Wi-Fi:                                                                                                    |                                                 |
|               | 連線特定 DNS 尾碼    實體位址    DHCP CAR用    自動設定啟用    自動設定啟用    連結-本機 IPv6 位址    子網路遮罩    租用取得    預設閘道    DHCP 伺服器    DHCP 個服器    DHCP 個服器    DHCP 均服器    DHCP 均服器    DHCP 均服器    DHCP 均服器    DHCP 均服器    DHCP 均振器    DHCP 均振器    DHCP 均振器    DHCP 均振器    DHCP 均振器    DHCP 均振器 | hitronhub.home<br>Intel(R) Wireless A<br>至<br>不 |
| Z,            | 太網路卡 藍牙網路連線:                                                                                                    |                                                 |
|               | 媒體狀態                                                                                                    | 媒體已中斷連線                                         |